# Mapa de menús

## Lista de menús

| Dispositivo                                 | Impresión         | Configuración de marcador | Papel                      |
|---------------------------------------------|-------------------|---------------------------|----------------------------|
| Preferencias                                | Presentación      | Agregar marcador          | Configuración              |
| Notificaciones                              | Acabado           | Agregar carpeta           | bandeja                    |
| Listas de grupos                            | Configuración     | Eliminar trabajos         | Configuración del          |
| Tipos de alerta                             | Calidad           |                           |                            |
| Descripción lógica para evitar el correo no | Seguimiento trab. |                           | configuración de<br>salida |
| deseado                                     | Imagen            |                           |                            |
| Eliminar alertas duplicadas                 | XPS               |                           |                            |
| Gestión de la alimentación                  | PDF               |                           |                            |
| Información enviada a Lexmark               | HTML              |                           |                            |
| Accesibilidad                               | PostScript        |                           |                            |
| Restaurar los valores predeterminados de    | PCL               |                           |                            |
| fábrica                                     | PPDS              |                           |                            |
| Mantenimiento                               |                   |                           |                            |
| lconos de la pantalla de inicio visibles    |                   |                           |                            |
| Actualizar firmware                         |                   |                           |                            |
| Acerca de esta impresora                    |                   |                           |                            |
|                                             |                   |                           |                            |

### Copiar

Copiar valores predeterminados

Valores generales de fax Configuración del servidor de fax Valores T.38 Valores VoIP Valores SIP Valores H.323 Portada de fax Valores de envío de fax Valores de recepción de fax Valores de registro de fax Valores de los altavoces

Fax

### Correo electrónico

Valores predeterminados del correo electrónico Configurar correo electrónico Configuración de enlace Web

### FTP

Valores FTP predeterminados

# Mapa de menús Página 2 de 4

| Red/Puertos                                                                                                    | Unidad USB                  | Seguridad                                                                                                    | Informes                                                                                                    |
|----------------------------------------------------------------------------------------------------|-----------------------------|----------------------------------------------------------------------------------------------------|----------------------------------------------------------------------------------------------------|
| Descripción general de la red<br>Inalámbrico<br>AirPrint<br>Impresión directa mediante Wi-Fi<br>Ethernet<br>TCP/IP<br>IPv6<br>SNMP<br>IPSec<br>Configuración LPD<br>HTTP/FTP<br>ThinPrint<br>USB<br>Paralelo [x]<br>Serie | Imprimir desde unidad flash | Métodos de inicio de sesión<br>Administración de certificados<br>Acceso a puerto TCP/IP<br>Programar dispositivos USB<br>Registro de auditoría de<br>seguridad<br>Restricciones de conexión<br>Impresión confidencial<br>Codificación de disco<br>Borrar arch. datos tempor.<br>Varios | Página de valores de<br>menú<br>Dispositivo<br>Impresión<br>Métodos abreviados<br>Red<br>Resumen de registro<br>de eventos |
|                                                                                                    |                             |                                                                                                    |                                                                                                    |

# Uso del panel de control

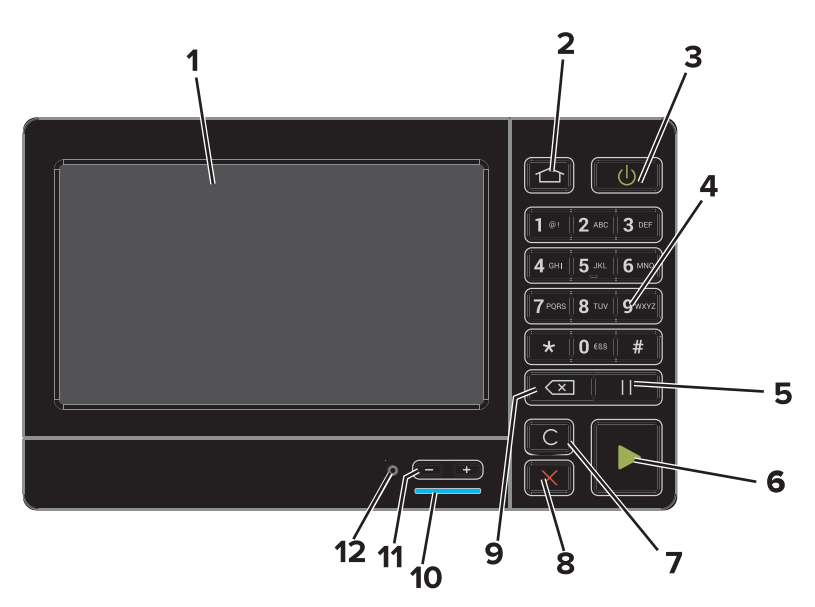

|   | Utilice el/la         | Para                                                                                                    |
|---|-----------------------|----------------------------------------------------------------------------------------------------|
| 1 | Mostrar               | <ul><li>Ver el estado de la impresora y los mensajes.</li><li>Configure y haga funcionar la impresora.</li></ul>                                  |
| 2 | Botón Inicio          | Vaya a la pantalla de inicio.                                                                                                    |
| 3 | Botón de alimentación | Encender o apagar la impresora.<br>• Encender o apagar la impresora.<br>• Reactivar la impresora cuando está en modo de suspensión o hibernación. |
| 4 | Teclado numérico      | Introducir números o símbolos en la impresora.                                                                                                    |
| 5 | Botón Pausa           | Hacer una pausa de dos segundos en la marcación de un número de fax.                                                                              |
| 6 | Botón de inicio       | Iniciar un trabajo en función del modo seleccionado.                                                                                              |

|    | Utilice el/la                        | Para                                                                                                    |
|----|--------------------------------------|----------------------------------------------------------------------------------------------------|
| 7  | Botón Borrar todo o Resta-<br>blecer | Restablece los valores predeterminados de una función, como la copia, el envío de faxes o la digitalización.                    |
| 8  | Botón Parar o Cancelar               | Detener el trabajo actual.                                                                                                    |
| 9  | Botón Atrás                          | Volver a la pantalla de anterior.                                                                                               |
| 10 | Indicador                            | Comprobar el estado de la impresora. Para obtener más información, consulte "Interpre-<br>tación de los colores del indicador". |
| 11 | Botones de volumen                   | Ajustar el volumen de los auriculares o el altavoz.                                                                             |
| 12 | Auriculares o puerto del<br>altavoz  | Conecte unos auriculares o el altavoz.                                                                                          |

## Interpretación de los colores del indicador

| Indicador   | Estado de la impresora                                  |
|-------------|---------------------------------------------------------|
| Desactivado | La impresora está desactivada o en modo de hibernación. |
| Azul        | La impresora está lista o procesando datos.             |
| Rojo        | La impresora necesita la intervención del usuario.      |

# Uso de la pantalla de inicio

Cuando la impresora está encendida, la pantalla muestra la pantalla de inicio. Utilice los botones e iconos de la pantalla de inicio para comenzar una acción.

**Nota:** La pantalla de inicio varía en función de los ajustes de configuración personalizados de la pantalla de inicio, la configuración administrativa y las soluciones integradas activas.

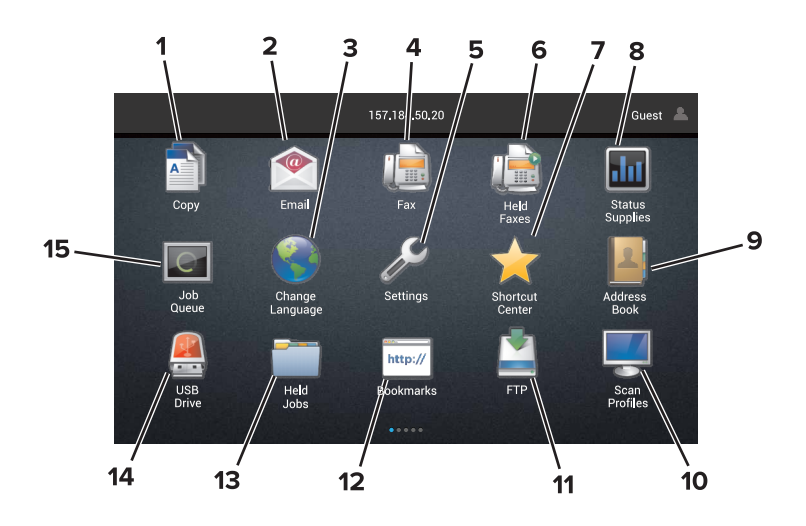

| Toque |                      | Para                                                             |
|-------|----------------------|------------------------------------------------------------------|
| 1     | Cambiar idioma       | Cambiar el idioma de la pantalla de la impresora.                |
| 2     | Copiar               | Realizar copias.                                                 |
| 3     | Gestor de documentos | Acceder a los trabajos retenidos, marcadores y las aplicaciones. |
| 4     | Fax                  | Enviar faxes.                                                    |

| Toque |                            | Para                                                                                                    |
|-------|----------------------------|----------------------------------------------------------------------------------------------------|
| 5     | USB                        | Ver, seleccionar, o imprimir fotos y documentos desde una unidad flash.                                                                                                    |
| 6     | Correo electrónico         | Enviar correos electrónicos.                                                                                                    |
| 7     | Perfiles de digitalización | Digitalizar documentos y guardarlos directamente en el ordenador.                                                                                                    |
| 8     | FTP                        | Digitalizar documentos y guardarlos directamente en un servidor FTP.                                                                                                    |
| 9     | Perfiles de la aplicación  | Acceda a los perfiles y a las aplicaciones.                                                                                                    |
| 10    | Bloquear dispositivo       | Evitar que los usuarios accedan a las funciones de la impresora desde la pantalla de inicio.                                                                                                    |
| 11    | Cola de trabajos           | Mostrar todos los trabajos de impresión.<br><b>Nota:</b> También puede acceder a esta configuración tocando la parte superior de la pantalla de inicio.                                                                                                    |
| 12    | Faxes retenidos            | Mostrar todos los trabajos de fax retenidos actualmente.                                                                                                    |
| 13    | Valores                    | Acceder a los menús de la impresora.<br>Nota: Asegúrese de activar los menús de la impresora. En Embedded Web Server, haga clic en<br>Valores > Dispositivo > Mantenimiento > Menú Configuración > Menús del panel > Activado.                                                                                                    |
| 14    | Estado/Suministros         | <ul> <li>Mostrar un mensaje de error o advertencia de la impresora siempre que la impresora necesite que el usuario intervenga para poder continuar procesando el trabajo.</li> <li>Ver más información sobre el mensaje o la advertencia de la impresora y cómo borrarlos.</li> <li>Nota: También puede acceder a esta configuración tocando la parte superior de la pantalla de inicio.</li> </ul> |
| 15    | Métodos abreviados         | Organizar todos los accesos directos.                                                                                                    |

### Características

| Función                                                                                                    | Descripción                                                                                                    |
|----------------------------------------------------------------------------------------------------|----------------------------------------------------------------------------------------------------|
| Ruta del menú<br>Ejemplo:<br><u>Valores &gt; Copiar &gt; Copiar valores prede-</u><br><u>terminados</u> > Número de copias | Hay una ruta de menús en la parte superior de cada pantalla de menú. Esta característica<br>muestra la ruta seguida para llegar al menú actual.<br>Toque cualquiera de las palabras subrayadas para volver al menú anterior.<br>Asegúrese de guardar los cambios en un valor antes de que la pantalla vuelva al menú<br>anterior.<br>La pantalla actual de una ruta del menú no está subrayada.<br><b>Nota:</b> Esta función solo aparece en la pantalla del menú Valores. |
| Advertencia                                                                                                    | Si se produce algún problema, aparece este icono. Toque la parte superior de la pantalla de inicio para mostrar el mensaje de error.                                                                                                    |
| Barra de notificaciones                                                                                                    | Muestra el estado actual de la impresora, los mensajes y los trabajos.                                                                                                    |
| Dirección IP de la impresora<br>Ejemplo: <b>123.123.123.123</b>                                                            | La dirección IP de la impresora se encuentra en la parte superior de la pantalla de inicio.<br>Utilice la dirección IP para acceder a Embedded Web Server y configurar de forma remota<br>los valores de la impresora.                                                                                                    |